# **Publishing an Application to CentraSite**

ApplinX enables publishing an ApplinX application to CentraSite ActiveSOA. The published application will include the ApplinX assets: the Server, application, host, screens, screen groups, screen images, path and flow procdures, procedure groups, external web services and program procedures and the connections ("Associations") between them. The ApplinX assets will then be available to other CentraSite users for impact analysis.

In order to use this feature, ensure that you have a CentraSite license and ensure that the ApplinX and CentraSite are of the same webMethods suite version. CentraSite must be installed on the same machine as the ApplinX server.

- Configure CentraSite in ApplinX
- Register the Application to CentraSite
- Unregister the Application from CentraSite

### **Configure CentraSite in ApplinX**

To register an application to CentraSite you need to configure the CentraSite connection and enable connectivity to CentraSite.

#### **To enable connectivity to CentraSite:**

1. In ApplinX Designer, either right-click on the server (in the ApplinX Explorer) and select **Properties**, or select **Properties** from the **Server** menu.

The Server Properties dialog box is displayed.

- 2. In the CentraSite tab, select **Enable CentraSite**. This is available only when you have the required Software AG common files. If the common files are not installed, run the Software AG Installer and within "Infrastructure>Libraries" select to install "Shared Libraries" and "CentraSite Libraries".
- 3. Enter the name of the host where CentraSite is installed, the port number used to connect to CentraSite, the current user's name and password.
- 4. Click on the **Test Connectivity** button to test that ApplinX was able to connect to CentraSite.

### **Register the Application to CentraSite**

- To register the application:
  - 1. In ApplinX Designer, either right-click on the application (in the ApplinX Explorer) and select **Register Application to CentraSite**, or select **Register Application to CentraSite** from the **Application** menu.
  - 2. A progress bar is displayed indicating the progress of the process. Once the process is completed, the details are written in the Console area in the Designer.

## **Unregister the Application from CentraSite**

- **To unregister the application:** 
  - 1. In ApplinX Designer, either right-click on the application (in the ApplinX Explorer) and select **Unregister Application from CentraSite**, or select **Unregister Application from CentraSite** from the **Application** menu.
  - 2. A progress bar is displayed indicating the progress of the process. Once the process is completed, the details are written in the Console area in the Designer.